#### รายการอ้างอิง

#### ภาษาอังกฤษ

Feit, Sidnie. SNMP a guide to network management. Singapore:McGraw-Hill, Inc., 1995.

- Hughes, Merlin. Java network programming. Greenwich: Manning Publications co., 1997.
- K. McCloghrie, M. Rose. <u>Management Information Base for Network Management of TCP/IP-based internets: MIB-II</u>. RFC 1213. 1991.
- K.C. Hopson, Stephen E. Ingram. <u>Developing Professional Java Applets</u>. Indiana:Sam.net Publishing, 1996.
- Ken Arnold, James Gosling. <u>The Java Programming Language</u>. Massachusetts:Addision-Wesley, 1996.
- William Stallings. <u>SNMP. SNMPv2</u>, and <u>CMIP</u> The Practical Guide to Network Management <u>Standards</u>. Massachusetts: Addison-Wesley, 1994.

ภาคผนวก

# ภาคผนวก ก. การใช้งานโปรแกรม

ก่อนที่จะใช้งานโปรแกรมแสดงสถานะเครือข่าย ผู้ใช้จะด้องทราบระหัสผ่าน ที่กำหนดให้กับ ตัวแทน SNMP ในระบบเครือข่ายของท่านโดยที่ทุกตัวแทนจะด้องกำหนดระหัสผ่านให้เหมือนกัน โดยทั่วไปแล้วจะกำหนดให้เป็น "public"

สิ่งที่ต้องเตรียมก่อนการใช้งานคือ การจัคหาจาวาบราวเซอร์ทั้งนี้เบราเซอร์ที่จะใช้นี้จะค้อง อนุญาตให้แอ็ปเพล็ทสามารถทำการติคต่อกับอุปกรณ์หรือเครื่องแม่ข่ายอื่นๆ ได้

การติดตั้งโปรแกรม ผู้ใช้ต้องนำคลาสต่างๆ ของโปรแกรมเก็บไว้ในโฮมเพจหนึ่งจากนั้นเรียก โฮมเพจขึ้นมาดูผ่านจาวาเบราเซอร์เมื่อแอ็ปเพล็ทเริ่มทำงานผู้ใช้สามารถกำหนดระหัสผ่านและ หมายเลขเครือข่ายได้ก่าเริ่มต้นกำหนดไว้ที่ "public" และ "255.255.255.255" ตามลำดับ เมื่อกดปุ่ม "OK" โปรแกรมจะทำการสำรวจว่าเครือข่ายที่กำหนดมีอุปกรณ์ไดที่สามารถติดต่อด้วย SNMP ได้ จากนั้นก็จะแสดงอุปกรณ์ต่างๆ ขึ้นมา

หากผู้ใช้ต้องการทราบรายละเอียดของอุปกรณ์ใดก็สามารถเลือกอุปกรณ์เหล่านั้นได้จากที่ โปรแกรมได้แสดงไว้ จากนั้นโปรแกรมก็จะแสดงรายละเอียดของอุปกรณ์ที่ได้เลือกไว้ ผู้ใช้ สามารถเลือกประเภทของข้อมูลของอุปกรณ์ที่ด้องการทราบได้จากเมนู (menu) ที่มีให้เลือกอยู่ 4 หัวข้อด้วยกันคือ "System", "Interfaces", "Routing Table" และ "Connections"

# สิ่งที่ต้องเตรียมก่อนการใช้งานโปรแกรม

ระบบที่จะใช้กับโปรแกรมควรเป็นดังนี้

 ระบบปฏิบัติการไมโครซอฟท์วินโคส์ 95/เอ็นที (MS Windows 95/NT)
เครื่องที่ใช้ควรเป็นเครื่องคอมพิวเตอร์ที่ใช้หน่วยประมวลผลเป็นอินเทลเพนเทียม 75 ขึ้นไป และควรมีหน่วยความจำหลักอย่างน้อย 16 เมกะไบต์ และมีเนื้อที่ในหน่วยความจำสำรอง สำหรับโปรแกรม 20 เมกะไบต์ สำหรับฮอทจาวาเบราเซอร์ 1.1.2 สำหรับวินโคส์ 95 และการ แสดงผลด้องแสดงสีได้อย่างน้อย 256 สี

### • ระบบปฏิบัติการซันโซลาริส

เครื่องที่ใช้ควรมีหน่วยความจำหลักอย่างน้อย 32 เมกะไบต์ และหน่วยความจำสำรอง 20 เมกะ ไบต์ สำหรับฮอทจาวาเบราเซอร์ 1.1 สำหรับโซลาริส

## การติดตั้งโปรแกรมแสดงสถานะเครือข่าย

การติดตั้งโปรแกรมไม่ว่าจะเป็นการเรียกใช้โปรแกรมผ่าน Hyper Text Transfer Protocol (HTTP) หรือการเรียกใช้โปรแกรมโดยการอ่านจากหน่วยความจำสำรองสามารถทำได้โดยการติด ตั้งไฟล์ (file) เหล่านี้ลงในไดเร็คทอรี (directory) เดียวกัน

- CDatagramWatchdogTimer.class
- CGraph.class
- CGraphDialog.class
- CHostList.class
- CHostView.class
- CHostDialog.class
- CMainDialog.class
- CProbeNetwork.class
- ConnectionDialog.class
- Csnmp.class
- CsnmpData.class
- DialogLayout.class
- Graph.class
- GraphDialog.class
- HostDialog.class
- HostMenu.class
- InterfaceDialog.class
- MainDialog.class
- MessageBox.class
- NetworkMonitor.class

- RoutingDialog.class
- RoutingPanel.class
- StackInt.class
- SystemDialog.class
- StackInt.class
- SystemDialog.class
- index.html
- img0.gif

### การเรียกใช้โปรแกรม

การเรียกใช้โปรแกรมสามารถทำได้โดยผ่านฮอทจาวาเบราเซอร์ 1.1.2 ซึ่งก่อนจะเรียก โปรแกรมแสดงสถานะเครือข่ายจะต้องทำการกำหนดระดับการรักษาความปลอดภัยของโปรแกรม ฮอทจาวาเบราเซอร์ 1.1.2 ก่อนดังนี้

 เรียกเมนู "Edit/Preferences/Applet Security ..." เพื่อกำหนดระดับการรักษาความปลอดภัยของ โปรแกรมฮอทจาวาเบราเซอร์ 1.1.2 จากนั้นโปรแกรมจะแสดงหน้าจอสำหรับการกำหนดระดับการ รักษาความปลอดภัยดังรูปที่ ก.เ

| 0006                                                                                                    |                                                                                                    | THE |
|----------------------------------------------------------------------------------------------------|----------------------------------------------------------------------------------------------------|-----|
|                                                                                                    |                                                                                                    | -Wh |
| e: doc:/lib/hotjava/preferences-security.html                                                                                                    | er Artsannen finnen ist seine seine "Prideme fin ist som find                                                                                           | -   |
| 分差。其代,二、小学家基础上有                                                                                                    |                                                                                                    |     |
|                                                                                                    |                                                                                                    |     |
| Ap                                                                                                    | plet Security                                                                                                    |     |
|                                                                                                    |                                                                                                    |     |
| Jse this page to set security levels that will ap                                                                                                    | olv to most applets.                                                                                                    |     |
| Use this page to set security levels that will ap                                                                                                    | ply to most applets.                                                                                                    |     |
| Use this page to set security levels that will ap,<br>You can set more specific permissions using the                                                                                                    | ply to most applets.<br>he <u>Advanced Security</u> page.                                                                                               |     |
| Use this page to set security levels that will ap<br>You can set more specific permissions using the Select default security level for:                                                                                                    | ply to most applets.<br>ne <u>Advanced Security</u> page.                                                                                               |     |
| Use this page to set security levels that will approve the specific permissions using the security level for:<br>Signed applets. A signature is a sequence of data embedded in the applets code. It is placed there be the originator of the applet, and protects the applet against tampering. | ply to most applets.<br>he <u>Advanced Security</u> page.<br><b>Unsigned</b> applets. Unsigned applets do not ha<br>protection that prevents tampering. | ave |

รูปที่ ก.1 แสคงหน้าต่างของโปรแกรมฮอทจาวาเบราเซอร์ 1.1.2

ในหน้าต่างนี้ผู้ใช้จะต้องกำหนดให้ระดับการรักษาถวามปลอกภัยอยู่ในระดับต่ำดังรูปที่ ก.2 จากนั้นกดปุ่ม "Apply"

Default settings for **Signed**Applets:

- C Untrusted
- ← High Security
- C Medium Security
- Low Security

- Default settings for UnsignedApplets:
- ← Untrusted
- ← High Security
- Medium Security

รูปที่ ก.2 แสดงการกำหนดระดับการรักษาความปลอดภัย

 เรียกโปรแกรมแสดงสถานะเครือข่ายผ่านฮอทจาวาเบราเซอร์ 1.1.2 หากเป็นการเรียกโดยผ่าน HTTP ทำได้โดยใส่ที่อยู่ของโปรแกรมแสดงสถานะเครือข่ายในช่อง "Place:" ของโปรแกรมฮอทจา วาเบราเซอร์ 1.1.2 เช่น "<u>http://kankrow.eng.chula.ac.th/~ake/monitor</u>" เป็นต้น หรือหารเป็นการเรียก โดยการอ่านจากหน่วยความจำสำรองก็ทำได้โดยการเรียกเมนู "File/Open..."

### การใช้งานโปรแกรมแสดงสถานะเครือข่าย

เมื่อเรียกโปรแกรมขึ้นมาทำงานจะมีหน้าตาดังรูปที่ ก.3 ซึ่งจะทำหน้าที่คอยรับหมายเลขที่จะใช้ ในการทำบรอดแคสของระบบเครือข่าย และระหัสผ่านซึ่งจะใช้สำหรับการติดต่อกับ SNMP ตัว แทน ซึ่งค่าที่กำหนดไว้คือ "255.255.255.255" และ "public"

| (              |                     |  |
|----------------|---------------------|--|
| pplet started. | .ac.tv-ake/monito// |  |
|                |                     |  |
|                |                     |  |
| Network        | 255.255.255.255     |  |
| Community      | public              |  |
|                | or 1                |  |
| 2              | - ON                |  |

รูปที่ ก.3 หน้าจอหลักของโปรแกรมแสดงสถานะเครือข่าย

เมื่อผู้ใช้โปรแกรมกดปุ่ม "OK" โปรแกรมจะแสดงรายชื่อของอุปกรณ์ที่ทำงานในระบบเครือ ข่ายซึ่งตอบข้อมูลกลับมาให้กับโปรแกรม ดังรูปที่ ก.4

| ×.                       |                |
|--------------------------|----------------|
| 161.200.93.241           | 161.200.93.85  |
|                          |                |
| alpha.cp.eng.chula.ac.th | 161.200.80.227 |
| 1                        |                |

รูปที่ ก.4 แสคงรายชื่อของอุปกรณ์ที่ทำงานอยู่ในระบบเครือข่าย

จากรูปที่ ก.4 ผู้ใช้สามารถเลื่อกได้ว่าจะทำการติดต่อเพื่อขอข้อมูลจากอุปกรณ์ใดเช่น หากเลือก อุปกรณ์ชื่อ "161.200.93.241" โดยการเลื่อนเมาส์ (mouse) ไปกด โปรแกรมจะแสดงหน้าต่างข้อมูล ของอุปกรณ์ ดังรูปที่ ก.5

| <b>161</b> .<br>View | 200.93.241                 |                                        |  |
|----------------------|----------------------------|----------------------------------------|--|
|                      | System Name :<br>Contact : | CP-CAT2926-1<br>pinthong.C@chula.ac.th |  |
|                      |                            |                                        |  |
| Warnii               | ng: Applet Window          |                                        |  |

รูปที่ ก.5 แสคงหน้าต่างรายละเอียคของอุปกรณ์

ในหน้าต่างนี้ผู้ใช้สามารถเลือกกลุ่มของข้อมูลที่ต้องการทราบโคยเลื่อกจากเมนูของหน้าต่างนี้ ดังรูปที่ ก.6 ซึ่งมีอยู่ 4 กลุ่มคือ "System", "Interfaces", "Routing Table" และ "Connection"

| 3161  | .200.93.241       |
|-------|-------------------|
| View  | Constanting and   |
| Syst  | em                |
| inter | faces             |
| Rout  | ing Table         |
| Conr  | nections          |
| Quit  | en and a second a |

รูปที่ ก.6 แสคงเมนูของหน้าต่างรายละเอียคของอุปกรณ์

| 161.200.93.241        |                  |                   |
|-----------------------|------------------|-------------------|
|                       |                  |                   |
| Interface :           | I - up           | Utilization Graph |
| IP Address .          | 161.200.93.241   |                   |
| Netmask :             | 255.255.254.0    |                   |
| Boardcast Address     | 161.200.93.255   |                   |
| Physical Address      | 0:10:a6:e6:a7:ff |                   |
| Description :         | scO              |                   |
| Interface Type :      | ethernet-csmac   | d                 |
| Speed :               | 10000000         | bps               |
| MTU :                 | 1500             | bytes             |
| arning: Applet Window |                  |                   |

รูปที่ ก.7 แสคงข้อมูลในกลุ่มของ "Interfaces"

จากรูปที่ ก.7 แสดงข้อมูลในกลุ่ม "Interfaces" โดยอนุญาติให้ผู้ใช้สามารถเลือกอินเตอร์เฟส ของอุปกรณ์ได้ เมื่อผู้ใช้เลือกอินเตอร์เฟสใด โปรแกรมจะแสดงข้อมูลของอินเตอร์เฟสนั้นแก่ผู้ใช้ นอกจากนี้ผู้ใช้ยังสามารถให้โปรแกรมแสดงกราฟอรรถประโยชน์ของอินเตอร์เฟสได้

| 0000         | 0000                                      | 161 200 93 254 | 1 |
|--------------|-------------------------------------------|----------------|---|
| 127.0.0.0    | 255.0.0.0                                 | 127.0.0.2      | 1 |
| 161.200.92.0 | 255.255.0.0                               | 161.200.93.241 | 1 |
|              |                                           |                |   |
|              |                                           |                |   |
|              |                                           |                |   |
|              |                                           |                |   |
|              | Alaman Propagation Advances               |                |   |
|              |                                           |                |   |
|              |                                           |                |   |
|              | a la ser el construcción de la serviciona | N              |   |

รูปที่ ก.8 แสคงข้อมูลในกลุ่มของ "Routing Table"

| Local Address Port | Remote Address Port | Status |
|--------------------|---------------------|--------|
|                    |                     |        |
| 0.0.0.0:7          | 0.0.0.0 : 0         | closed |
| 0.0.0.0:21         | 0.0.0.0:0           | closed |
|                    |                     | closed |
| 0.0.0.0:79         | 0.0.0.0 : 0         | closed |
| 0.0.0.0 : 111      | 0.0.0.0:0           | closed |
|                    |                     |        |
|                    |                     |        |
|                    |                     |        |
|                    |                     |        |

รูปที่ ก.9 แสคงข้อมูลในกลุ่มของ "Connections"

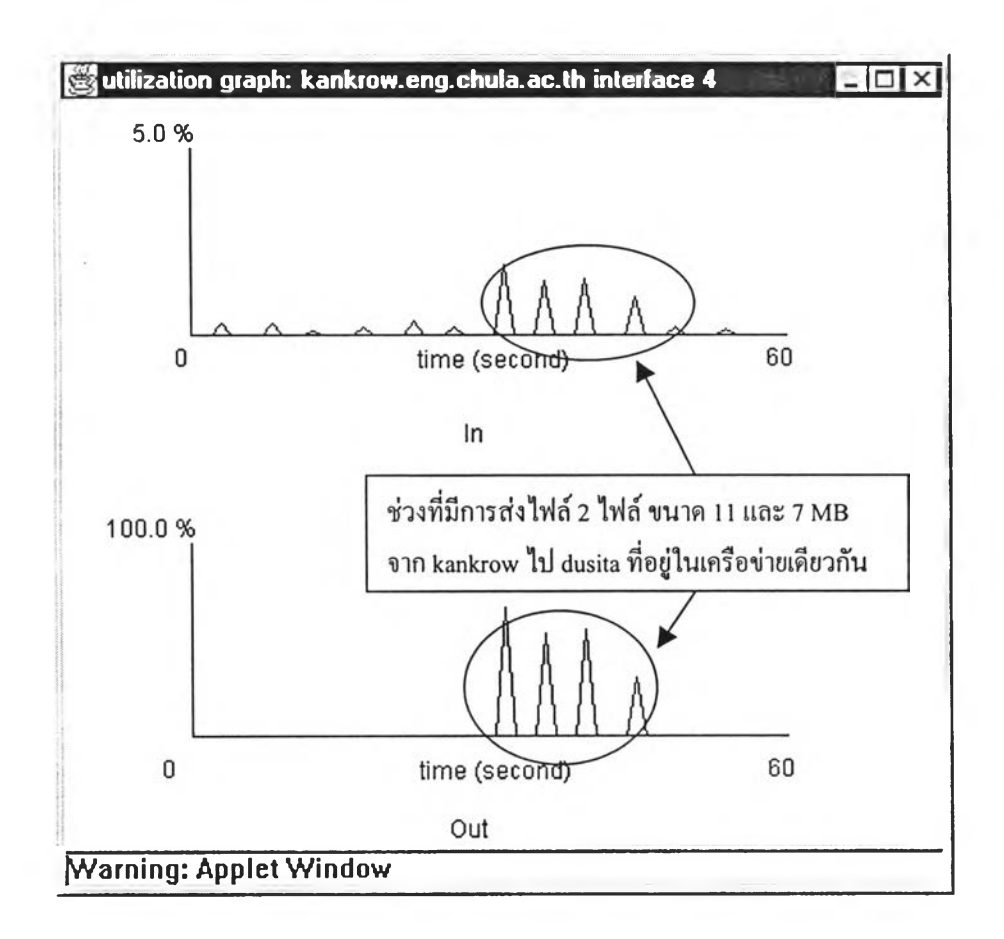

รูปที่ ก.10 แสคงกราฟอรรถประ โยชน์ของอินเตอร์เฟส 4 ของเครื่อง kankrow.eng.chula.ac.th

จากรูปที่ ก.10 แสคงปริมาณข้อมูลที่ใหลเข้าและออกจากอินเตอร์เฟส 4 ของเครื่อง kankrow.eng.chula.ac.th เป็นเปอร์เซ็นต์การใช้งาน โดยทคสอบการส่งข้อมูลขนาค 11 เมกะไบต์ และ 7 เมกะไบต์ จากเครื่อง kankrow ไปเครื่อง dusita ในหน้าต่างแสคง 2 กราฟ คือกราฟของข้อ มูลเข้าและกราฟของข้อมูลออก

## ประวัติผู้เขียน

นายก่อศักดิ์ นพรัตน์เรืองเด่น เกิดเมื่อวันที่ 15 ตุลาคม 2514 ที่จังหวัดกาญจนบุรี สำเร็จการ ศึกษาวิทยาศาสดรบัณฑิต สาขาศาสตร์คอมพิวเตอร์จากมหาวิทยาลัยธรรมศาสตร์ในปีการศึกษา 2536 และศึกษาต่อในหลักสูตรวิทยาศาสตรมหาบัณฑิต สาขาวิทยาศาสตร์คอมพิวเตอร์ ที่จุฬาลง กรณ์มหาวิทยาลัยในปีการศึกษา 2537

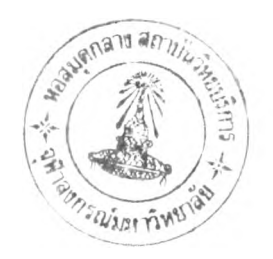